# **Documentation**

#### Alizée LECERF.

Documentation pour une installation et la configuration d'un Windows Server en mode CLI ainsi que sur la réplication des deux services.

<u>Sommaire :</u>

- Installation d'un Windows Server
- Configuration d'un Windows Server
- La réplication des deux services
- Annexe (gestion des utilisateurs et des groupes en mode CLI Ligne de commandes)

<u>Les prérequis :</u>

Les prérequis sont un Ordinateur, un AD (Active Directory) et un DNS (Domain Name System).

# Installation d'un Windows Server en CLI

Après le lancement de votre ordinateur ou VM (Virtual Machine),

Vous arriverez sur cette fenêtre,

Choisissez votre langue, etc, et cliquez ensuite sur suivant :

(Utilisez TAB pour vous déplacez si vous ne pouvez pas utiliser votre souris et Entrée)

| Configuration du système d'expl       | oitation Microsoft Server                  |                         |
|---------------------------------------|--------------------------------------------|-------------------------|
|                                       | Hicrosoft                                  |                         |
|                                       |                                            |                         |
| <u>L</u> angue à inst                 | oller : Français (France)                  | <b>-</b>                |
| Eormat horaire et moné                | taire Français (France)                    | •                       |
| Clavier ou méthode d'en               | trée : Français                            | •                       |
| Entrez la langue et les p             | références de votre choix et cliquez sur : | Suivant pour continuer. |
| Microsoft Corporation. Tous droits ré | servés.                                    |                         |

Ensuite cliquez sur Installer maintenant :

| Configuration du système o    | l'exploitation Microsoft Server |  |
|-------------------------------|---------------------------------|--|
|                               | Microsoft                       |  |
|                               |                                 |  |
|                               | Installer maintenant            |  |
|                               |                                 |  |
| Réparer l'ordinateur          |                                 |  |
| Microsoft Corporation, Tous d | ioits réservés.                 |  |

Choisissez la première version (comme sur l'image) et cliquez sur suivant :

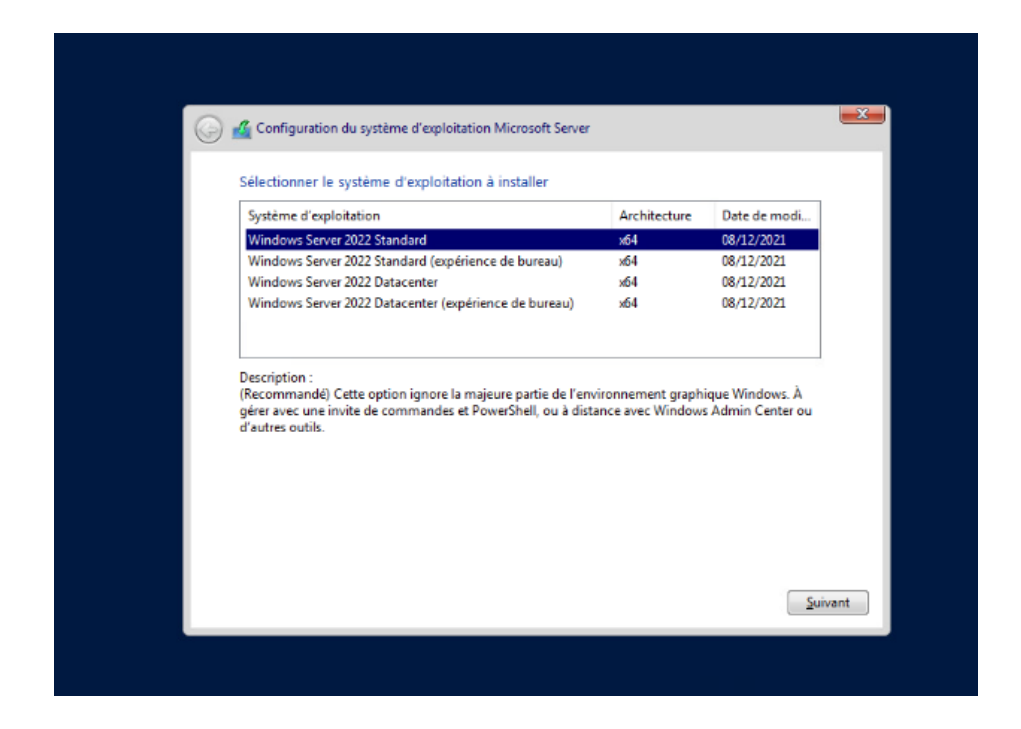

Acceptez les termes du contrat *(Avec espace si vous n'avez pas de souris)* et cliquez sur suivant :

| 0 | ፈ Configuration du système d'exploitation Microsoft Server                                                                                                    |
|---|----------------------------------------------------------------------------------------------------|
|   | Avis et conditions du contrat de licence applicables                                                                                                    |
|   | Votre utilisation du présent logiciel est régie par les termes du contrat de licence au titre<br>duquel vous avez acquis ledit logiciel. Si vous êtes un client de licence en volume,<br>l'utilisation de ce logiciel est régie par votre contrat de licence en volume. Vous n'êtes pas<br>autorisé à utiliser ce logiciel si vous n'avez pas acquis une licence valide du logiciel auprès<br>de Microsoft ou de l'un de ses distributeurs agréés. |
|   | EULAID:Sept2018_V_fr-fr                                                                                                    |
|   | I<br>I accepte les termes du contrat de licence logiciel Microsoft. Si la licence appartient à une<br>lorganisation, je suis autorisé à agir en son nom.<br>Suivant                                                                                                    |

Choisissez le type d'installation personnalisé :

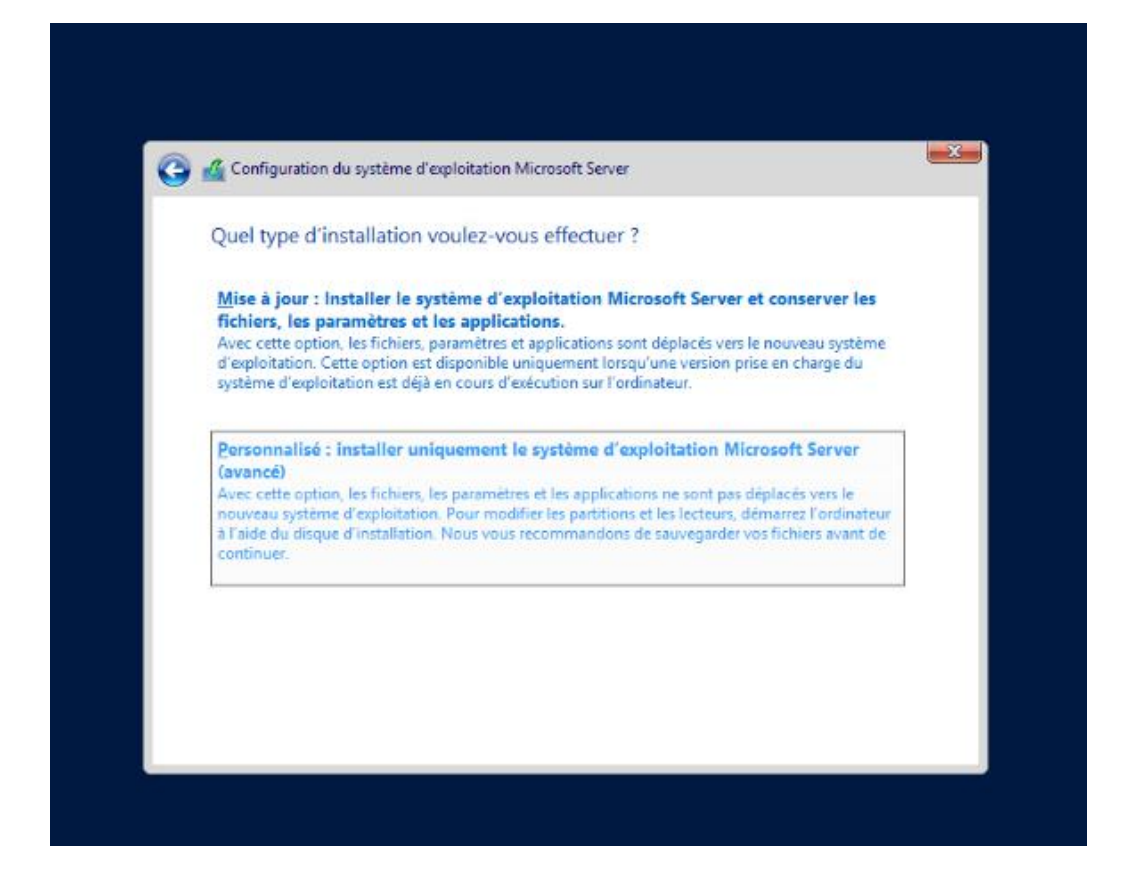

Sélectionner la seule partition et cliquez sur suivant :

| Non                  | 1                  |                 | Taille tota | le Espace libre | Туре |
|----------------------|--------------------|-----------------|-------------|-----------------|------|
| Sector Lect          | eur 0 Espace non a | lloué           | 50.0 G      | io 50.0 Go      |      |
|                      |                    |                 |             |                 |      |
|                      |                    |                 |             |                 |      |
|                      |                    |                 |             |                 |      |
| Act <u>u</u> aliser  | Xs                 | uppgimer        | Eormater    | 🔆 Nouvg         | au   |
| 🚱 C <u>h</u> arger u | n pilote 🛛 🗃 É     | ten <u>d</u> re |             |                 |      |
|                      |                    |                 |             |                 |      |

Ensuite vous devrez avoir la fenêtre d'installation du système d'exploitation comme l'image si dessous :

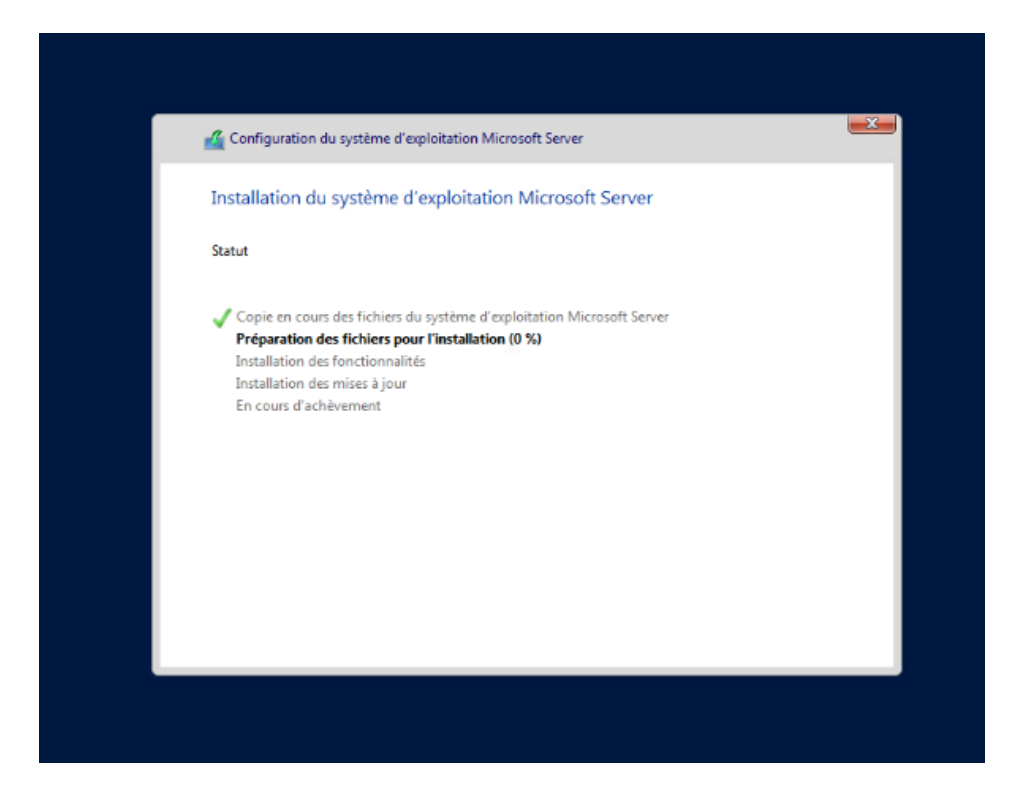

Après l'installation, l'ordinateur ou la VM va redémarrer et vous serez sur cette écran : Vous pouvez attendre le compte à rebours ou bien appuyer sur ECHAP,

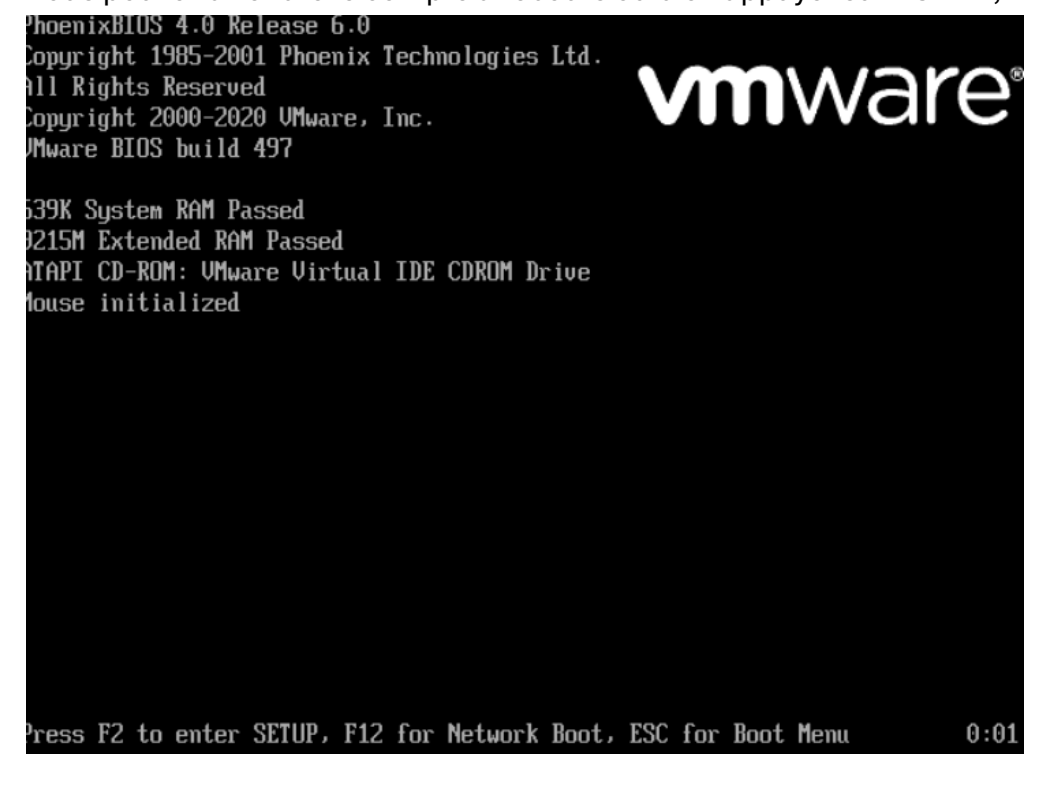

Vous tomberez sur le boot menu, choisissez CD-ROM Drive,

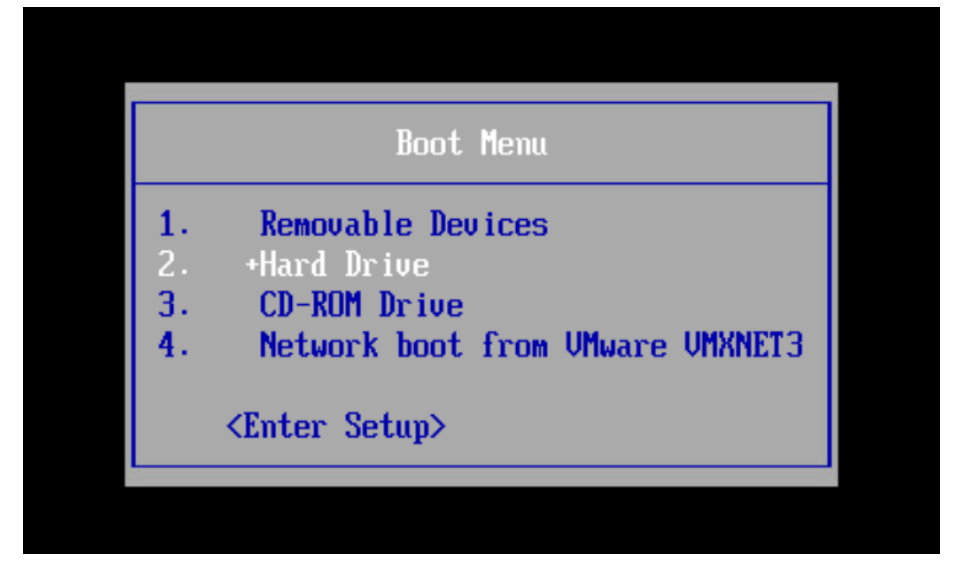

Vous aurez ensuite cet écran qui va s'afficher :

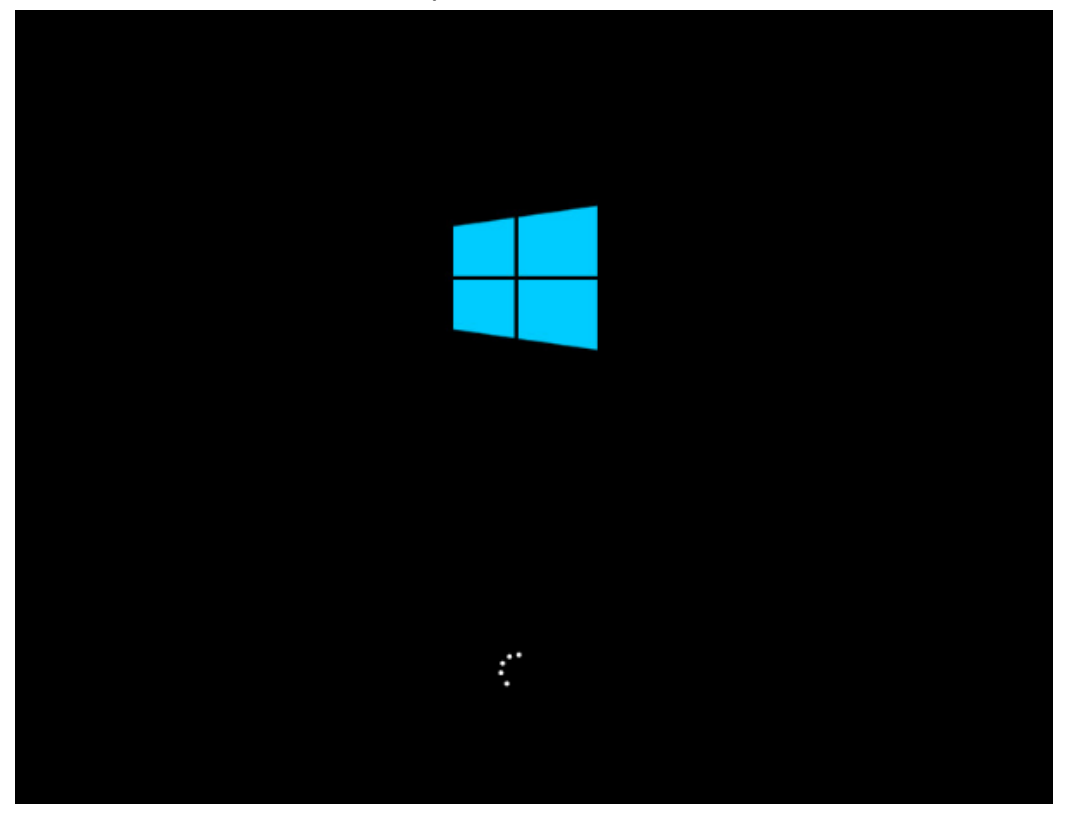

**Configuration d'un Windows Server** 

A la première connexion, il demande de changer le mot de passe de l'Administrateur, faites OK :

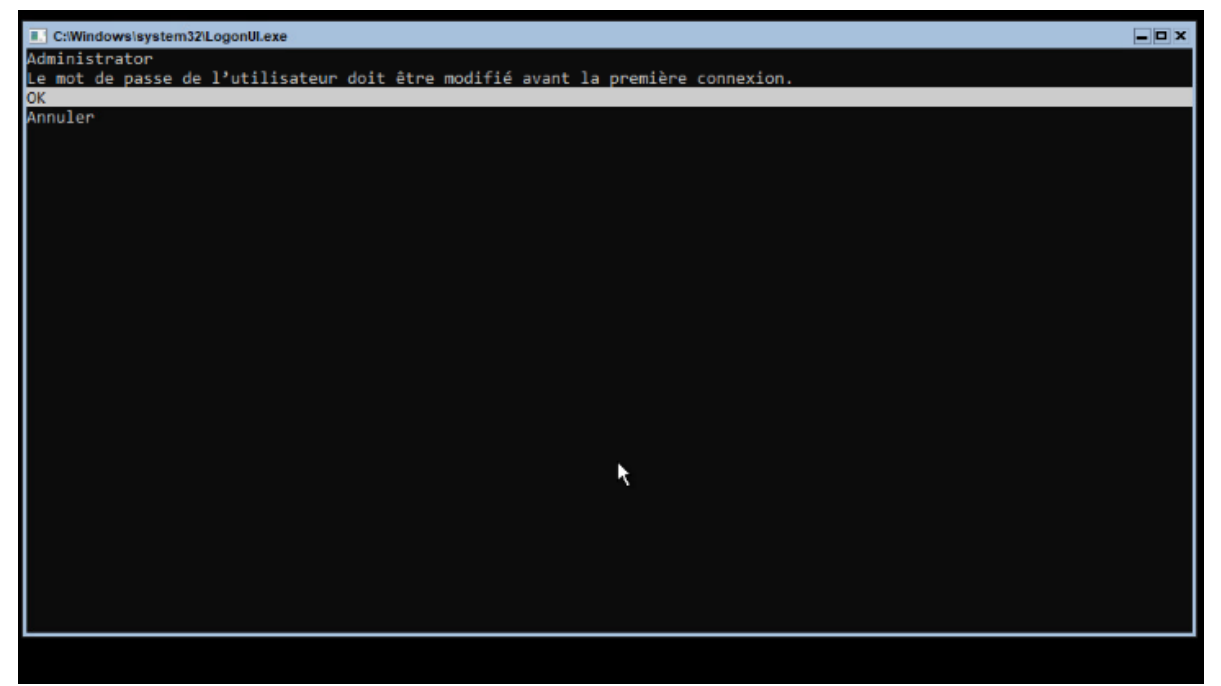

Choisissez votre mot de passe et cliquez sur entrée :

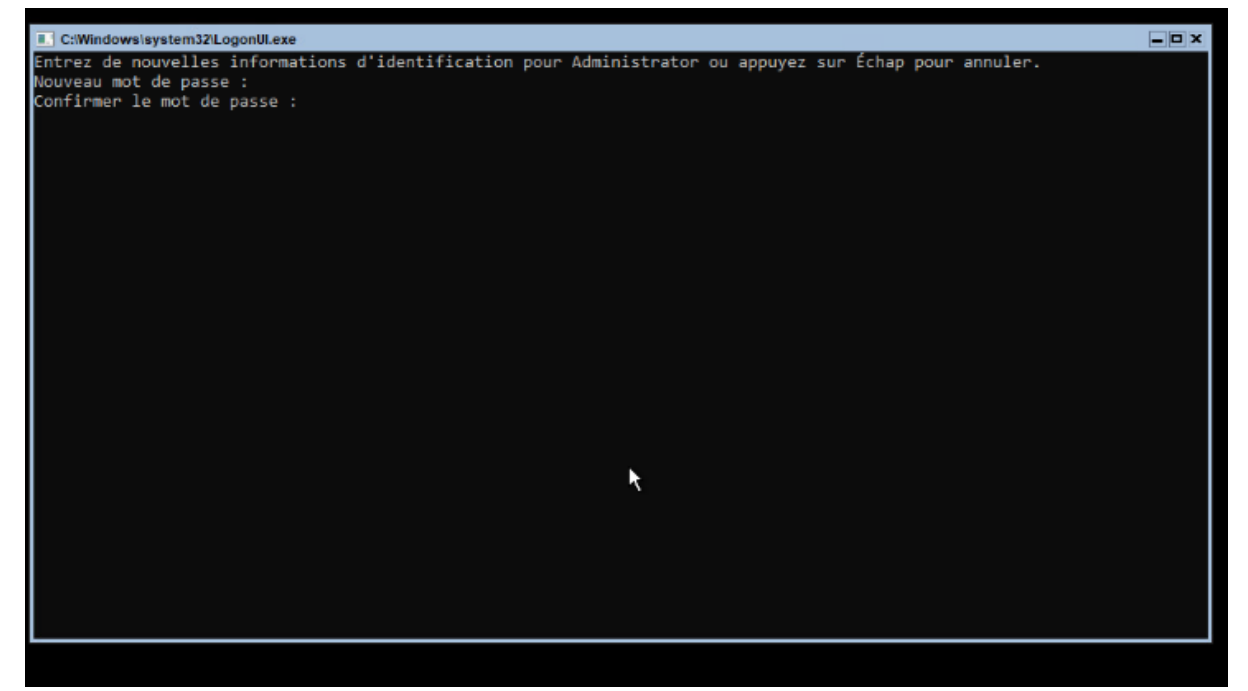

Si le mot de passe a bien été modifié voilà ce que ça vous affichera, faites OK:

| C:Windows/system32/LogonUl.exe         | _ D X |
|----------------------------------------|-------|
| Administrator                          |       |
| Votre mot de passe a été changé.<br>or |       |
| OK                                     |       |
|                                        |       |
|                                        |       |
|                                        |       |
|                                        |       |
|                                        |       |
|                                        |       |
|                                        |       |
|                                        |       |
|                                        |       |
|                                        |       |
|                                        |       |
|                                        |       |
|                                        |       |
|                                        |       |
|                                        |       |
|                                        |       |
|                                        |       |
|                                        |       |
|                                        |       |
|                                        |       |
|                                        |       |
|                                        |       |
|                                        |       |
|                                        |       |

Vous arriverez ensuite sur ce menu :

|             | SEMENT : Pour empêcher le lancement | de SConfig lors de la connevion, tanez « Set-SConfig-Autolaunch' False |  |
|-------------|-------------------------------------|------------------------------------------------------------------------|--|
| AVENT135    | schent : Pour empecher le fancement | de sconfig fors de la connexion, capez « sec-sconfig-Autocaunch faise  |  |
|             |                                     |                                                                        |  |
|             | Bienvenue dans Windows              | Server 2022 Standard                                                   |  |
|             |                                     |                                                                        |  |
| 1)          | Domaine ou groupe de travail :      | Groupe de travail : WORKGROUP                                          |  |
| 2)          | Nom de l'ordinateur :               | WIN-EM0TFMEJI07                                                        |  |
| 3)<br>4)    | Gestion à distance :                | Activé                                                                 |  |
|             |                                     |                                                                        |  |
| 5)          | Paramètre de mise à jour :          | Téléchargez uniquement                                                 |  |
| 6)<br>7)    | Installer les mises à jour          | Désastivé                                                              |  |
| $^{\prime}$ | Bureau a distance :                 | Desactive                                                              |  |
| 8)          | Paramètres réseau                   | 7                                                                      |  |
| 9j          | Date et heure                       |                                                                        |  |
| 10)         | Paramètre de télémétrie :           | Requis                                                                 |  |
| 11)         | Activation de Windows               |                                                                        |  |
| 12)         | Fermer la session utilisateur       |                                                                        |  |
| 13)         | Redémarrer le serveur               |                                                                        |  |
| 14)         | Arrêter le serveur                  |                                                                        |  |
| 15)         | Quitter vers la ligne de commande   | (PowerShell)                                                           |  |
| Entrez      | , un nombre pour sélectionner une o | ption:                                                                 |  |
|             |                                     |                                                                        |  |
|             |                                     |                                                                        |  |
|             |                                     |                                                                        |  |
|             |                                     |                                                                        |  |
|             |                                     |                                                                        |  |
|             |                                     |                                                                        |  |

Choisissez 2 pour pouvoir changer le NOM de l'ordinateur qui vous emmènera sur cette fenêtre :

Rentrez le nom de votre ordinateur que vous désirez et rentrez O pour redémarrer le PC

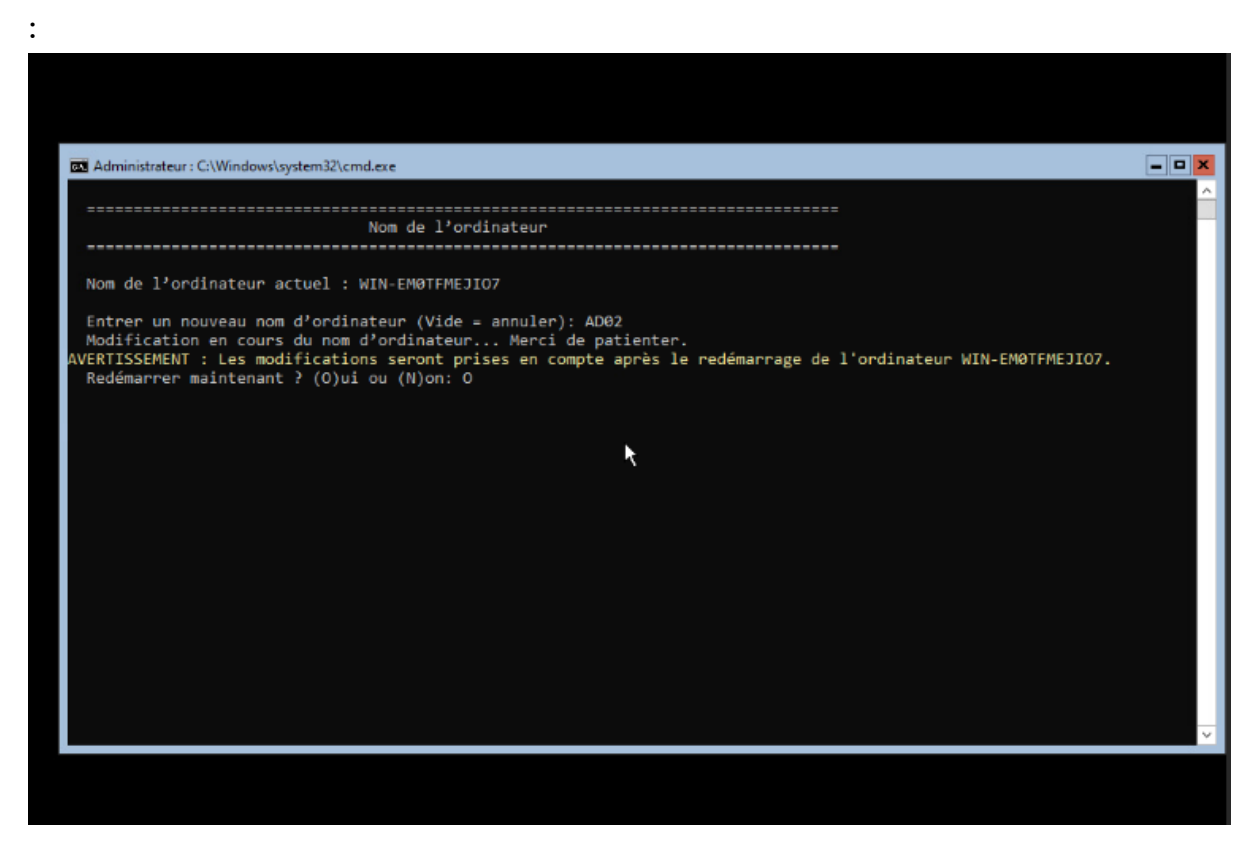

Après avoir redémarrer votre PC, choisissez 8 sur le menu pour changer les paramètres réseaux et rentrez 1 pour sélectionner l'index de la carte réseau :

| 🚾 Administrateur : C:\Windows\system32\cmd.exe                                           | - <b>-</b> × |
|------------------------------------------------------------------------------------------|--------------|
| Paramètres réseau                                                                        | Ê            |
| Cartes réseau disponibles :                                                              |              |
| Index numéro   Adresse IP   Description<br>1   169.254.81.213   vmxnet3 Ethernet Adapter |              |
| Sélectionnez le numéro d'index de la carte réseau (Vide = annuler): 1_                   |              |
|                                                                                          |              |
|                                                                                          |              |
| κ.                                                                                       |              |
|                                                                                          |              |
|                                                                                          |              |
|                                                                                          |              |
|                                                                                          |              |
|                                                                                          | ×            |
|                                                                                          |              |

Choisissez 1 pour définir l'adresse de la carte réseau :

| <pre> Administrateur: Cl\Windows\system32\cmd.exe</pre>                                                                                                    |                                                                        |                                                     |   |              |
|----------------------------------------------------------------------------------------------------|------------------------------------------------------------------------|-----------------------------------------------------|---|--------------|
| Paramètres de carte réseau<br>Index NIC : 1<br>Description : vmxnet3 Ethernet Adapter<br>Adresse IP : 169.254.81.213,<br>fe80::d49:f991:b940:51d5<br>Masque de sous-réseau : 255.250.00<br>DHCP activé : True<br>Passerelle par défaut :<br>Serveur DNS préféré :<br>Serveur DNS préféré :<br>Serveur DNS préféré :<br>Serveur DNS serveurs DNS<br>) Définir l'adresse de la carte réseau<br>2) Définir l'adresse de la carte réseau<br>2) Définir les serveurs DNS<br>3) Effacer les paramètres du serveur DNS<br>Entrez la sélection (Vide = annuler): | Administrateur : C:\Windows\syst                                       | em32\cmd.exe                                        |   | - <b>-</b> × |
| Paramètres de carte réseau<br>Index NIC : 1<br>Description : vmxnet3 Ethernet Adapter<br>Adresse IP : 169.254.81.213,<br>fe88:1d49:f991:b940:51d5<br>Masque de sous-réseau : 255.255.0.0<br>DHCP activé : True<br>Passerelle par défaut :<br>Serveur DNS préféré :<br>Serveur DNS préféré :<br>Serveur DNS préféré :<br>Serveur DNS auxiliaire :<br>1) Définir l'adresse de la carte réseau<br>2) Définir les serveurs DNS<br>3) Effacer les paramètres du serveur DNS<br>Entrez la sélection (Vide = annuler):                                          |                                                                        |                                                     |   | ~            |
| <pre>Parametres de tarte reseau</pre>                                                                                                    |                                                                        |                                                     |   |              |
| <pre>Index NIC : 1<br/>Description : vmxnet3 Ethernet Adapter<br/>Adresse IP : 169.254.81.213,<br/>fee8e:id49:f991:b9940:51d5<br/>Masque de sous-réseau : 255.255.0.0<br/>DHCP activé : True<br/>Passerelle par défaut :<br/>Serveur DNS préféré :<br/>Serveur DNS préféré :<br/>Serveur DNS auxillaire :<br/>1) Définir l'adresse de la carte réseau<br/>2) Définir les serveurs DNS<br/>3) Effacer les paramètres du serveur DNS<br/>Entrez la sélection (Vide = annuler):</pre>                                                                       |                                                                        | Parametres de carte reseau                          |   |              |
| Index NIC : 1<br>Description : vmxnet3 Ethernet Adapter<br>Adresse IP : 169.254.81.213,<br>fe88::d49:f991:b940:51d5<br>Masque de sous-réseau : 255.255.0.0<br>DHCP activé : True<br>Passerelle par défaut :<br>Serveur DNS préféré :<br>Serveur DNS auxiliaire :<br>1) Définir l'adresse de la carte réseau<br>2) Définir les serveurs DNS<br>3) Effacer les paramètres du serveur DNS<br>Entrez la sélection (Vide = annuler):                                                                                                    |                                                                        |                                                     |   |              |
| Description : vmxnet3 Ethernet Adapter<br>Adresse IP : 169.254.81.213,<br>fe80::d49:f991:b940:51d5<br>Masque de sous-réseau : 255.255.0.0<br>DHCP activé : True<br>Passerelle par défaut :<br>Serveur DNS préféré :<br>Serveur DNS préféré :<br>Serveur DNS auxiliaire :<br>1) Définir l'adresse de la carte réseau<br>2) Définir les serveurs DNS<br>3) Effacer les paramètres du serveur DNS<br>Entrez la sélection (Vide = annuler):                                                                                                    | Index NIC :                                                            | 1                                                   |   |              |
| Adresse IP : 160.254.81.213,<br>fe80e:1d9:f991:b940:51d5<br>Masque de sous-réseau : 255.255.0.0<br>DHCP activé : True<br>Passerelle par défaut :<br>Serveur DNS préféré :<br>Serveur DNS auxiliaire :<br>1) Définir l'adresse de la carte réseau<br>2) Définir les serveurs DNS<br>3) Effacer les paramètres du serveur DNS<br>Entrez la sélection (Vide = annuler):                                                                                                    | Description :                                                          | vmxnet3 Ethernet Adapter                            |   |              |
| Masque de sous-réseau : 255.255.0<br>DHCP activé : True<br>Passerelle par défaut :<br>Serveur DNS préféré :<br>Serveur DNS auxiliaire :<br>1) Définir l'adresse de la carte réseau<br>2) Définir les serveurs DNS<br>3) Effacer les paramètres du serveur DNS<br>Entrez la sélection (Vide = annuler):                                                                                                    | Adresse IP :                                                           | 109.254.81.213,<br>fe80dag.fgg1.bg40.51d5           |   |              |
| DHCP activé : True<br>Passerelle par défaut :<br>Serveur DNS préféré :<br>Serveur DNS auxiliaire :<br>1) Définir l'adresse de la carte réseau<br>2) Définir les serveurs DNS<br>3) Effacer les paramètres du serveur DNS<br>Entrez la sélection (Vide = annuler):<br>~                                                                                                    | Masque de sous-réseau :                                                | 255.255.0.0                                         |   |              |
| Passerelle par défaut :<br>Serveur DNS préféré :<br>Serveur DNS auxiliaire :<br>1) Définir l'adresse de la carte réseau<br>2) Définir les serveurs DNS<br>3) Effacer les paramètres du serveur DNS<br>Entrez la sélection (Vide = annuler):<br>~                                                                                                    | DHCP activé :                                                          | True                                                |   |              |
| Serveur DNS auxiliaire :<br>1) Définir l'adresse de la carte réseau<br>2) Définir les serveurs DNS<br>3) Effacer les paramètres du serveur DNS<br>Entrez la sélection (Vide = annuler):                                                                                                    | Passerelle par défaut :<br>Serveur DNS préféré :                       |                                                     |   |              |
| 1) Définir l'adresse de la carte réseau<br>2) Définir les serveurs DNS<br>3) Effacer les paramètres du serveur DNS<br>Entrez la sélection (Vide = annuler):                                                                                                    | Serveur DNS auxiliaire                                                 |                                                     |   |              |
| Entrez la sélection (Vide = annuler):                                                                                                    | 1) Définir l'adresse<br>2) Définir les serveu<br>3) Effacer les paramè | de la carte réseau<br>rs DNS<br>tres du serveur DNS | k |              |
|                                                                                                    | Entrez la sélection (Vi                                                | de = annuler):                                      |   |              |
|                                                                                                    | Č.                                                                     |                                                     |   |              |
|                                                                                                    |                                                                        |                                                     |   |              |
|                                                                                                    |                                                                        |                                                     |   |              |
| ~                                                                                                    |                                                                        |                                                     |   |              |
|                                                                                                    |                                                                        |                                                     |   |              |
|                                                                                                    |                                                                        |                                                     |   |              |
|                                                                                                    |                                                                        |                                                     |   | ~            |
|                                                                                                    |                                                                        |                                                     |   |              |

Lorsqu'il demande de sélectionner le protocole rentrez S pour choisir une adresse IP Static.

- Rentrez votre adresse IP Static
- Ensuite votre masque de sous réseau
- La passerelle par défaut

Faite entrée pour continuer :

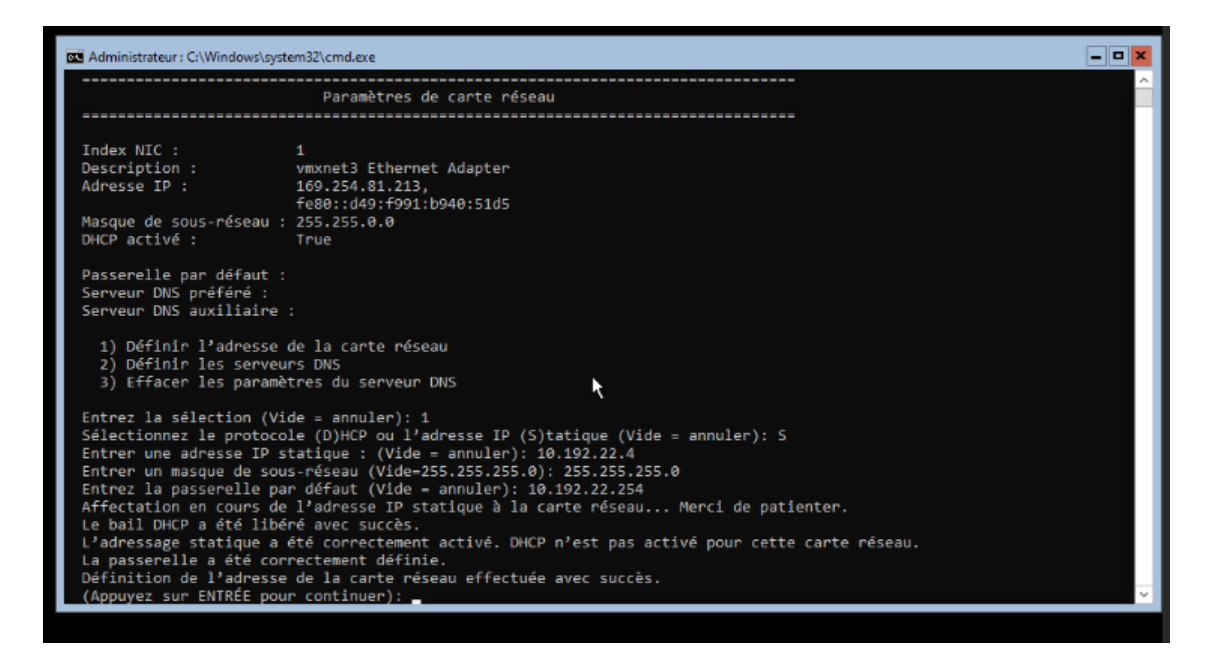

Vous retournerez au menu et entrez 15 afin d'aller vers la ligne de commande PowerShell :

|            | Bienvenue dans Windows                                   | Server 2022 Standard                  |  |
|------------|----------------------------------------------------------|---------------------------------------|--|
| 1)<br>2)   | Domaine ou groupe de travail :<br>Nom de l'ordinateur :  | Groupe de travail : WORKGROUP<br>AD02 |  |
| 4)         | Gestion à distance :                                     | Activé                                |  |
| 5)<br>6)   | Paramètre de mise à jour :<br>Installer les mises à jour | Téléchargez uniquement                |  |
| 7)         | Bureau à distance :                                      | Désactivé                             |  |
| 8)<br>9)   | Parametres reseau<br>Date et heure                       | Besule                                |  |
| 11)        | Activation de Windows                                    | Verints V                             |  |
| 12)<br>13) | Fermer la session utilisateur<br>Redémarrer le serveur   |                                       |  |
| 14)<br>15) | Arrêter le serveur<br>Quitter vers la ligne de commande  | (PowerShell)                          |  |
| Entre      | z un nombre pour sélectionner une o                      | ption: 15                             |  |
|            |                                                          |                                       |  |
|            |                                                          |                                       |  |

Nous allons ajouter l'ordinateur au domaine avec la commande :

Add-Computer -DomainName "lenomdevotredomaine" -Credential "nomdevotredomaine\administrateur"

Ensuite mettez le mot de passe de votre administrateur de domaine :

| VERTISSEMENT : Pour lancer de nouveau l'outil | de configuration du serveur, exécutez « SConfig »        |  |
|-----------------------------------------------|----------------------------------------------------------|--|
| 5 C:\Users\Administrator> Add-Computer -Domai | nName "alili.lan" -Credential "alili.lan\administrateur" |  |
|                                               |                                                          |  |
|                                               |                                                          |  |
|                                               |                                                          |  |
|                                               |                                                          |  |
| Demande                                       | d'informations d'identification Window ? ×               |  |
|                                               |                                                          |  |
|                                               |                                                          |  |
| 0.5                                           |                                                          |  |
| Entrez vo                                     | is informations d'identification.                        |  |
|                                               |                                                          |  |
| Nom d' <u>u</u> ti                            | isateur : 🖸 alii.lkjadministrateur 🤟 🔤                   |  |
| Mot de pa                                     | asse                                                     |  |
|                                               |                                                          |  |
|                                               |                                                          |  |
|                                               | OK Annuler                                               |  |
|                                               |                                                          |  |
| (ii)                                          |                                                          |  |
|                                               |                                                          |  |
|                                               |                                                          |  |
|                                               |                                                          |  |

Relancer l'ordinateur avec la commande :

#### Restart-Computer

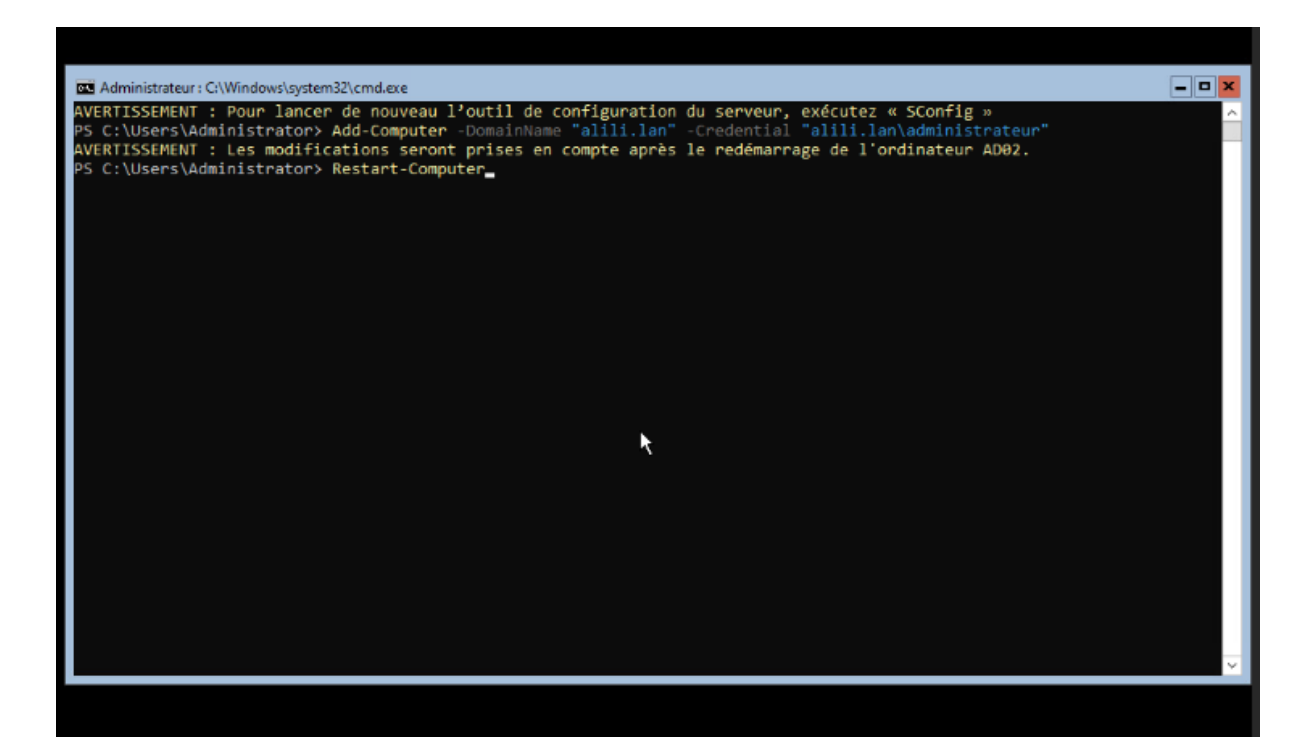

# La réplication des deux services

Installation du rôle AD-DS

Install-WindowsFeature –name AD-Domain-Services –IncludeManagementTools

Si ça marche ça devrait mettre le même message qu'en dessous et ensuite redémarrer votre PC avec :

#### Restart-Computer

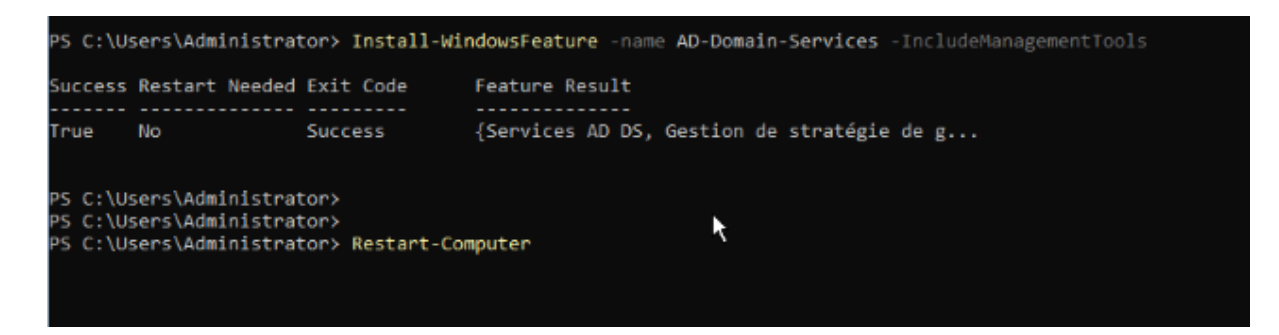

#### Promouvoir le serveur en contrôleur de domaine supplémentaire

Rentrer la commande :

### Install-ADDSDomainController –DomainName "Nomdevotredomaine" InstallDNS:\$true –Credentiam (Get-Credential "NOMDEVOTREDOMAINE\Administrateur")

Entrez le mot de passe pour SafeModeAdministristratorPassword et ensuite mettez O pour dire Oui :

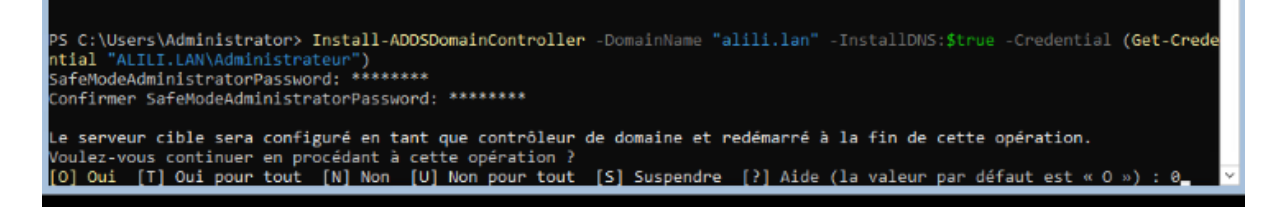

Ensuite entrez le mot de passe de votre administrateur de votre domaine :

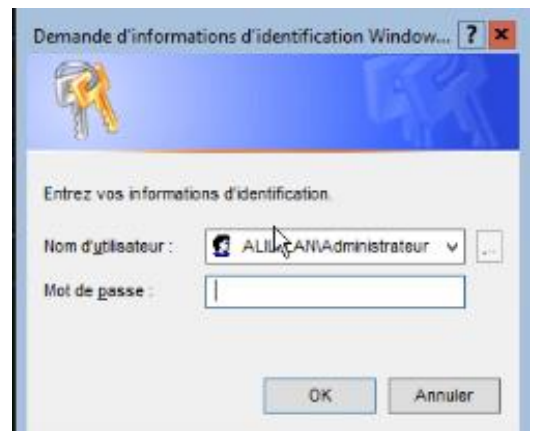

Si la commande a marché vous aurait un message "*L'opération s'est déroulée avec succès*" et une fenêtre qui vous prévient que vous allez être déconnecté :

| Administrateur: CAWVindo<br>« Autoriser les algo<br>d'algorithmes de chi                    | www.gystem.skrend.exe<br>prithmes de chiffrement compatibles avec Windows NT 4.0 ». Ce paramètre empêche l'utilisation<br>.ffrement faibles lors de l'établissement de sessions sur canal sécurisé.                                                                                                    |                          |
|---------------------------------------------------------------------------------------------|----------------------------------------------------------------------------------------------------|--------------------------|
| Pour plus d'informat<br>(http://go.microsoft                                                | sions sur ce paramètre, voir l'article 942564 de la Base de connaissances<br>.com/fwlink/≷LinkId=104751).                                                                                                    |                          |
| AVERTISSEMENT : Il e<br>introuvable ou elle<br>existante, vous deve<br>résolution de noms f | est impossible de créer une délégation pour ce serveur DNS car la zone parente faisant autori<br>n'exécute pas le serveur DNS Mindows. Si vous procédez à l'intégration avec une infrastructu<br>z manuellement créer une délégation avec ce serveur DNS dans la zone parente pour activer un<br>fable en dehors du domaine « alili.lan ». Sinon, aucune action n'est requise. | ité est<br>ure DNS<br>me |
| AVERTISSEMENT : Los<br>« Autoriser les a<br>d'algorithmes de                                | Contrôleves de despine Mindave Conver 2002 effect ve constitue de cécurité con défaut nomme<br>villisation<br>Vous allez être déconnecté                                                                                                    |                          |
| Pour plus d'infor<br>(http://go.micros                                                      | L'ordinateur est redémarré car les services de domaine Active Directory ont été installés ou<br>sunnrimés                                                                                                    |                          |
| AVERTISSEMENT : ]<br>introuvable ou el                                                      | ant autori<br>infastructu                                                                                                    | ité est<br>ire DNS       |
| existante, vous c<br>résolution de nom                                                      | Fermer activer un                                                                                                    | 1e                       |
| Message                                                                                     |                                                                                                    |                          |
| L'opération s'est dé                                                                        | roulée avec succès. DCPromo.General.3 False Success                                                                                                    |                          |
| PS C:\Users\Administ                                                                        | ator>                                                                                                    | ~                        |

Afin de vérifier que la réplication marche bien vous allez tester en entrant la commande

#### repadmin /replsummary

Si vous avez réussi normalement vous devriez avoir ce résultat :

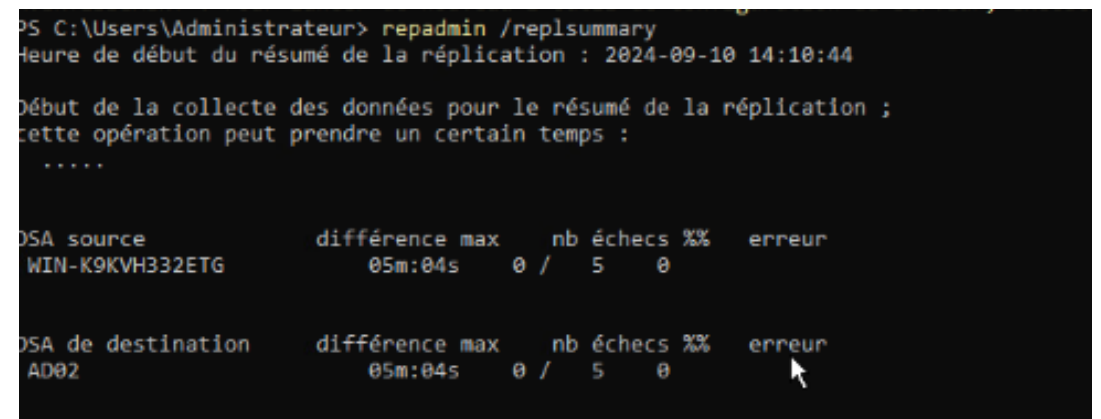

#### repadmin /showrepl

Si vous avez réussi vous aurez ce résultat :

| INSTANCES VOISINES ENTRANTES                                                                                                    |
|----------------------------------------------------------------------------------------------------|
| DC-alili,DC-lan<br>Default-First-Site-Name\WIN-K9KVH332ETG via RPC<br>GUID de l'objet DSA : ebdcf166-1703-439d-a422-e18821778128<br>La dernière tentative, le 2024-09-10 14:18:18, a réussi.                            |
| CN=Configuration,DC=alili,DC=lan<br>Default-First-Site-Name\WIN-K9KVH332ETG via RPC<br>GUID de l'objet DSA : ebdcf166-1703-439d-a422-e18821778128<br>La dernière tentative, le 2024-09-10 14:13:31, a réussi.           |
| CN-Schema,CN-Configuration,DC-alili,DC-lan<br>Default-First-Site-Name\WIN-K9KVH332ETG via RPC<br>GUID de l'objet DSA : ebdcf166-1703-439d-a422-e18821778128<br>La dernière tentative, le 2024-09-10 14:05:40, a réussi. |
| DC-DomainDnsZones,DC-alili,DC-lan<br>Default-First-Site-Name\WIN-K9KVH332ETG via RPC<br>GUID de l'objet DSA : ebdcf166-1703-439d-a422-e18821778128<br>La dernière tentative, le 2024-09-10 14:13:40, a réussi.          |
| DC=ForestDnsZones,DC=alili,DC=lan<br>Default-First-Site-Name\WIN-K9KVH332ETG via RPC<br>GUID de l'objet DSA : ebdcf166-1703-439d-a422-e18821778128<br>La dernière tentative, le 2024-09-10 14:13:37, a réussi.          |

# Get-DnsServerZone

#### Voici le résultat que vous devriez avoir après la commande :

| PS C:\Users\Administrateur: | > Get-DnsServerZone |               |                |                     |          |
|-----------------------------|---------------------|---------------|----------------|---------------------|----------|
| ZoneName                    | ZoneType            | IsAutoCreated | IsDsIntegrated | IsReverseLookupZone | IsSigned |
|                             |                     |               |                |                     |          |
| msdcs.alili.lan             | Primary             | False         | True           | False               | False    |
| 0.in-addr.arpa              | Primary             | True          | False          | True                | False    |
| 127.in-addr.arpa            | Primary             | True          | False          | True                | False    |
| 255.in-addr.arpa            | Primary             | True          | False          | True                | False    |
| alili.lan                   | Primary             | False         | True           | False               | False    |

## Get-DnsServerResourceRecord –ZoneName "NOMDEVOTREDOMAINE"

S C:\Users\Administrateur> Get-DnsServerResourceRecord -ZoneName "ALILI.LAN"

Voici le résultat que vous devriez obtenir :

| _ldaptcp.Default-Fir              | SRV | 33 | 09/09/2024 11:00:0 | 00:10:00 | [0][100][389][win-k9kvh332etg.a            |
|-----------------------------------|-----|----|--------------------|----------|--------------------------------------------|
| gctcp                             | SRV | 33 | 10/09/2024 14:00:0 | 00:10:00 | [0][100][3268][ad02.alili.lan.]            |
| gctcp                             | SRV | 33 | 09/09/2024 11:00:0 | 00:10:00 | [0][100][3268][win-k9kvh332etg             |
| _kerberostcp                      | SRV | 33 | 10/09/2024 14:00:0 | 00:10:00 | [0][100][88][ad02.alili.lan.]              |
| _kerberostcp                      | SRV | 33 | 09/09/2024 11:00:0 | 00:10:00 | [0][100][88][win-k9kvh332etg.al            |
| kpasswdtcp                        | SRV | 33 | 10/09/2024 14:00:0 | 00:10:00 | [0][100][464][ad02.alili.lan.]             |
| _kpasswdtcp                       | SRV | 33 | 09/09/2024 11:00:0 | 00:10:00 | <pre>[0][100][464][win-k9kvh332etg.a</pre> |
| ldaptcp                           | SRV | 33 | 10/09/2024 14:00:0 | 00:10:00 | [0][100][389][ad02.alili.lan.]             |
| ldaptcp                           | SRV | 33 | 09/09/2024 11:00:0 | 00:10:00 | [0][100][389][win-k9kvh332etg.a            |
| kerberosudp                       | SRV | 33 | 10/09/2024 14:00:0 | 00:10:00 | [0][100][88][ad02.alili.lan.]              |
| kerberosudp                       | SRV | 33 | 09/09/2024 11:00:0 | 00:10:00 | <pre>[0][100][88][win-k9kvh332etg.al</pre> |
| _kpasswdudp                       | SRV | 33 | 10/09/2024 14:00:0 | 00:10:00 | [0][100][464][ad02.alili.lan.]             |
| kpasswdudp                        | SRV | 33 | 09/09/2024 11:00:0 | 00:10:00 | [0][100][464][win-k9kvh332etg.a            |
| ad02                              | A   |    |                    | 01:00:00 | 10.192.22.4                                |
| DomainDnsZones                    | A   |    | 10/09/2024 1:00:0  | 00:10:00 | 10.192.22.4                                |
| DomainDnsZones                    | A   |    | 10/09/2024 10:00:0 | 00:10:00 | 10.192.22.3                                |
| ldaptcp.Default-Fir               | SRV | 33 | 09/09/2024 11:00:0 | 00:10:00 | [0][100][389][win-k9kvh332etg.a            |
| ldaptcp.Default-Fir               | SRV | 33 | 10/09/2024 14:00:0 | 00:10:00 | [0][100][389][ad02.alili.lan.]             |
| ldaptcp.DomainDnsZones            | SRV | 33 | 10/09/2024 14:00:0 | 00:10:00 | [0][100][389][ad02.alili.lan.]             |
| ldaptcp.DomainDnsZones            | SRV | 33 | 09/09/2024 11:00:0 | 00:10:00 | [0][100][389][win-k9kvh332etg.a            |
| orestDnsZones                     | A   |    | 10/09/2024 14:00:0 | 00:10:00 | 10.192.22.4                                |
| orestDnsZones                     | A   |    | 10/09/2024 10:00:0 | 00:10:00 | 10.192.22.3                                |
| ldaptcp.Default-Fir               | SRV | 33 | 09/09/2024 11:00:0 | 00:10:00 | [0][100][389][win-k9kvh332etg.a            |
| <pre>ldaptcp.Default-Fir</pre>    | SRV | 33 | 10/09/2024 14:00:0 | 00:10:00 | [0][100][389][ad02.alili.lan.]             |
| <pre>ldaptcp.ForestDnsZones</pre> | SRV | 33 | 10/09/2024 14:00:0 | 00:10:00 | [0][100][389][ad02.alili.lan.]             |
| ldaptcp.ForestDnsZones            | SRV | 33 | 09/09/2024 11:00:0 | 00:10:00 | [0][100][389][win-k9kvh332etg.a            |
| vin-k9kvh332etg                   | A   | 1  | 0                  | 01:00:00 | 10.192.22.3                                |

# ANNEXES

Afin de compléter la documentation, nous allons voir la gestion des utilisateurs et des groupes en ligne de commande.

Gestion des utilisateurs et des groupes en mode CLI :

En premier temps nous pouvons créer le groupe afin de pouvoir mettre nos utilisateurs dans le groupe par la suite :

Pour créer un groupe nous avons plusieurs paramètres à prendre en compte :

- -Name : qui est le nom du groupe
- -Path : qui permet de choisir l'unité d'organisation qu'on veut pour le groupe
- -GroupScope : qui permet de choisir l'étendue du groupe soit en domaine local, soit en domaine ou en universelle
- -Description : permet de rajouter une description au groupe

<u>La commande serait donc</u> :

#### New-ADGroup –Name "Nomdugroupe" -Path

"OU=Endroit,DC=Nomdudomaine,DC=lan , local,etc" -GroupScope Local (exemple) -Description "Description que vous voulez donner à votre groupe"

Voici un exemple pour cette commande :

New-ADGroup –Name "Informatique" -Path "OU=Personnel,DC=ALIZEE,DC=LAN" -GroupScope Global –Description "Groupe du service Informatique"

Afin de vérifier que le groupe a bien été créé vous pouvez faire cette commande :

#### Get-ADGroup –Identity "Informatique"

Maintenant nous allons créer notre utilisateur :

Pour créer un utilisateur, il y a plusieurs paramètres que vous pouvez prendre en compte dans la création d'un nouvel utilisateur :

- -Name : nom complet de la personne
- - GivenName : le prénom de la personne
- -SurName : le nom de famille

- -SamAccountName : le nom de l'utilisateur
- -UserPrincipalName : qui est le nom de l'utilisateur@ le nom du domaine
- -Path : qui permet de choisir l'unité d'organisation qu'on veut pour l'utilisateur
- - AccountPassword : permet de définir le mot de passe de l'utilisateur

La commande serait donc :

New-ADUser -Name "Nom Complet" -GivenName "Prénom" -Surname "Nom de famille" -SamAccountName "nomutilisateur" -UserPrincipalName "nomutilisateur@domaine" -Path "OU=Utilisateurs,DC=domaine,DC=lan, local, etc" -AccountPassword "motdepasse"

Voici un exemple pour cette commande :

New-ADUser –Name "Alizee Lecerf" -GivenName "Alizee" -Surname "Lecerf" -SamAccountName "alecerf" -UserPrincipalName <u>alecerf@alizee.lan</u> -Path "OU=Users,DC=alizee,DC=lan" -AccountPassword "jesaispas1234"

Afin de vérifier que l'utilisateur a bien été créé, nous pouvons faire cette commande :

Get-ADUser –Identity nomd'utilisateur

Soit par exemple :

Get-ADUser –Identity alecerf

Maintenant si nous souhaitons ajouter notre nouvel utilisateur à notre groupe, nous devons faire cette commande :

Add-ADGroupMember –Identity "nomdugroupe" -Members "nomdel'utilisateur"

Soit par exemple :

Add-ADGroupMember –Identity "Informatique -Members "alecerf"

Si nous souhaitons modifier l'utilisateur, nous devons faire cette commande :

Set-ADUser -Identity "nomdel'utilisateur" -GivenName "prénom" -Surname "nomdefamille"

Par exemple :

Set-ADUser -Identity "alecerf -GivenName "Alili" -Surname "Le-cerf"

Si nous voulons modifier le mot de passe d'un utilisateur, nous devons utiliser cette commande :

Set-ADAccountPassword -Identity "nomutilisateur" -NewPassword (ConvertTo-SecureString "nouveaumotdepasse" -AsPlainText -Force)

Par exemple :

Set-ADAccountPassword -Identity "alecerf" -NewPassword (ConvertTo-SecureString "jenesaistoujourspas1234!" -AsPlainText -Force)

Et pour finir, si nous voulons supprimer un utilisateur, il suffit de faire la commande :

Remove-ADUser -Identity "nomutilisateur"

<u>Soit</u> :

Remove-ADUser -Identity "alecerf"